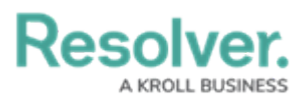

# Adding a New Language to the Confidential Portal

Last Modified on 03/21/2025 3:07 pm EDT

# **Overview**

Users can add a Language to an Org in order to add a new language translation to the Org or to use another language on the *Privacy Policy* screen that appears within the **Confidential Portal**, using the user's browser default language setting.

#### **User Account Requirements**

The user account you use to log into Resolver must have Administrator permission or Settings Management advance permissions to access the *Languages* screen and add a new language.

## Navigation

1. From the *Home* screen, click the **Administration** icon.

|      |            | ( Q Search         | 000 | \$<br>\$ |
|------|------------|--------------------|-----|----------|
| Home | ✓ My Tasks |                    |     |          |
|      | My Tasks   | \$ SORT V Q SEARCH |     |          |
|      |            |                    |     |          |
|      |            |                    |     |          |
|      |            |                    |     |          |
|      |            |                    |     |          |
|      |            |                    |     |          |
|      |            |                    |     |          |

Administration Icon

2. From the Administrator Settings menu, click Languages.

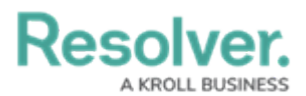

|      |            | ⊕ Q Search |          | ••• | @                  | 0 L |
|------|------------|------------|----------|-----|--------------------|-----|
| Home | ✓ My Tasks |            |          |     | Admin Overview     |     |
|      |            |            |          |     | Settings           |     |
|      | My Tasks   | \$ SORT    | Q SEARCH |     | 20 User Management |     |
|      |            |            |          |     | Branding           |     |
|      |            |            |          |     | ▲ Languages        |     |
|      |            |            |          |     |                    |     |
|      |            |            |          |     |                    |     |
|      |            |            |          |     |                    |     |
|      |            |            |          |     |                    |     |
|      |            |            |          |     |                    |     |
|      |            |            |          |     |                    |     |
|      |            |            |          |     |                    |     |
|      |            |            |          |     |                    |     |
|      |            |            |          |     |                    |     |
|      |            |            |          |     |                    |     |
|      |            |            |          |     |                    |     |
|      |            |            |          |     |                    |     |
|      |            |            |          |     |                    |     |
|      |            |            |          |     |                    |     |

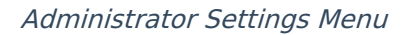

## Adding a New Language to the Confidential Portal

 From the *Languages* screen, click the **Add New Language** field and select a language from the dropdown menu.

|            |                     |                 | $\oplus$       | Q Search_                         | •                | \$ @ L |  |  |  |
|------------|---------------------|-----------------|----------------|-----------------------------------|------------------|--------|--|--|--|
| Settings ~ | User Management     | Branding        | Languages      |                                   |                  |        |  |  |  |
|            | Languages           |                 |                |                                   |                  |        |  |  |  |
|            | Import Langu        | age             |                |                                   |                  |        |  |  |  |
|            | Drag and drop (or b | rowse for) a La | nguage file to | import.                           |                  |        |  |  |  |
|            |                     |                 |                | Drag file here or click to upload |                  |        |  |  |  |
|            |                     |                 |                |                                   |                  |        |  |  |  |
|            | Languages           |                 |                |                                   |                  |        |  |  |  |
|            | Belect one          |                 |                |                                   | ADD NEW LANGUAGE |        |  |  |  |
|            | Albanian            |                 |                |                                   | DEFAULT          |        |  |  |  |
|            | Amharic             |                 |                |                                   |                  |        |  |  |  |
|            | Arabic              |                 |                |                                   |                  |        |  |  |  |
|            | Arabic (Algeria)    |                 |                |                                   |                  |        |  |  |  |
|            | Arabic (Bahrain)    |                 |                |                                   |                  |        |  |  |  |
|            | Arabic (Egypt)      |                 |                |                                   |                  |        |  |  |  |
|            | Arabic (Iraq)       |                 |                |                                   |                  |        |  |  |  |
|            | Arabic (Jordan)     |                 |                |                                   |                  |        |  |  |  |
|            | Arabic (Kuwait)     |                 |                |                                   |                  |        |  |  |  |

Add New Language Field

2. Click the **Add New Language** button to add the language to the list of available languages.

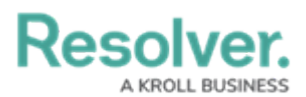

|          | ⊕ (Q Search                                              | 2 © \$ |
|----------|----------------------------------------------------------|--------|
| Settings | V User Management Branding Languages                     |        |
|          | Languages                                                |        |
|          | Import Language                                          |        |
|          | Drag and drop (or browse for) a Language file to import. |        |
|          | Drag file here or click to upload                        |        |
|          |                                                          |        |
|          | Languages                                                |        |
|          | English v ADD NEW LANGUAGE                               | ]      |
|          | English (United States) DEFAULT                          | ·      |
|          |                                                          |        |

Add New Language Button

3. (Optional): To edit a language label, click the Edit icon and enter a new language label in the Language Label field.

|            |                                    | ⊕ (Q Search_                  |                    | \$ @ L |
|------------|------------------------------------|-------------------------------|--------------------|--------|
| Settings ~ | User Management Branding           | Languages                     |                    |        |
|            | Languages                          |                               |                    |        |
|            | Import Language                    |                               |                    |        |
|            | Drag and drop (or browse for) a La | guage file to import.         |                    |        |
|            |                                    | Drag file here or click to up | oad                |        |
|            | Languages                          |                               |                    |        |
|            | Spanish                            |                               | V ADD NEW LANGUAGE |        |
|            | English (United States)            |                               | DEFAULT            |        |
|            | Spanish                            |                               | 1                  |        |
|            |                                    |                               |                    |        |
|            |                                    |                               |                    |        |

Edit Icon

4. Click the **Done** button to save changes.

|            |                     |                  | $\oplus$        | Q Search                          |   |                  | 2 © \$ |
|------------|---------------------|------------------|-----------------|-----------------------------------|---|------------------|--------|
| Settings ~ | User Management     | Branding         | Languages       |                                   |   |                  |        |
|            | Languages           |                  |                 |                                   |   |                  |        |
|            | Import Langu        | age              |                 |                                   |   |                  |        |
|            | Drag and drop (or b | rowse for) a Lan | guage file to i | import.                           |   |                  |        |
|            |                     |                  |                 | Drag file here or click to upload |   |                  |        |
|            | Languages           |                  |                 |                                   |   |                  |        |
|            | Spanish             |                  |                 |                                   | ~ | ADD NEW LANGUAGE |        |
|            | English (United St  | ates)            |                 |                                   |   | DEFAULT          |        |
|            | Language Label      |                  |                 |                                   |   |                  |        |
|            | Spanish             |                  |                 |                                   |   |                  |        |
|            |                     |                  |                 |                                   |   | ✓ DONE           |        |
|            |                     |                  |                 |                                   |   |                  |        |
|            |                     |                  |                 |                                   |   |                  |        |

Done Button